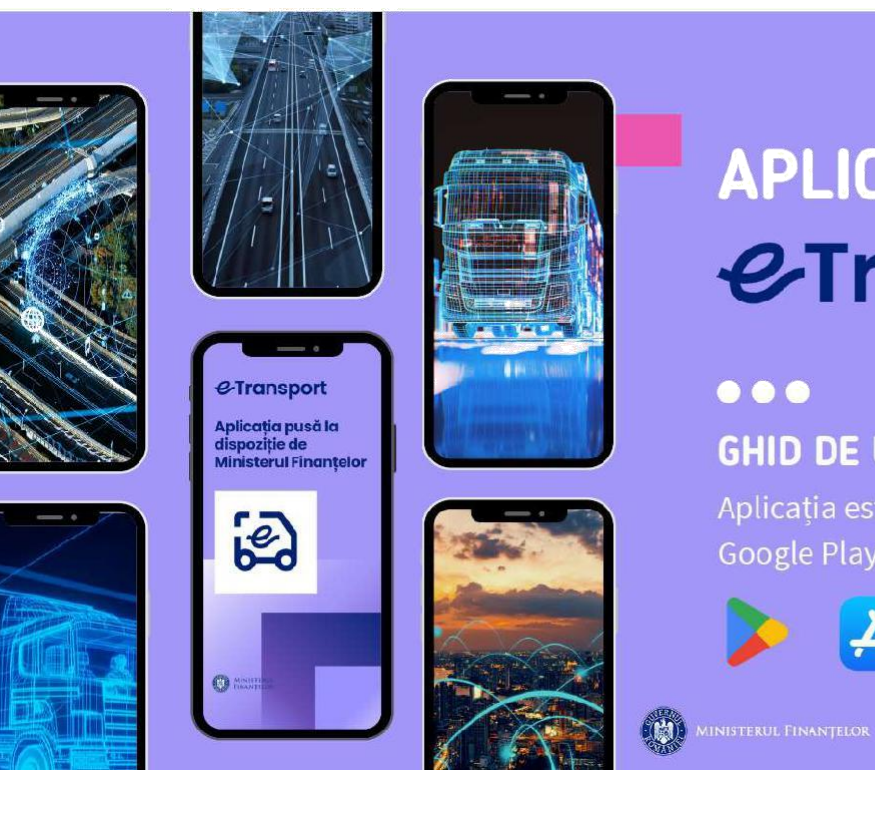

### APLICAȚIA & Transport

#### $\mathbf{O}$ **GHID DE UTILIZARE**

Google Play și App Store.

| Ą |
|---|
|   |

VANAF

Додаток e-transport \*\*\* ДОВІДНИК КОРИСТУВАЧА СКАЧАТИ ТА УСТАНОВИТИ Додаток RO e-Transport\*\*\*. Додаток доступний на Google Play та App Store

PENTRU A ACCESA APLICAȚIA ESTE NECESAR CA UTILIZATORUL SĂ PARCURGĂ PROCESUL DE ÎNROLARE, ÎN URMA CĂRUIA SE VA CREA UN PROFIL DE UTILIZATOR.

1. În pagina de "Înrolare", utilizatorul introduce informațiile solicitate în câmpurile afișate pe

ecran. Completarea câmpurilor marcate cu "\*" este obligatorie pentru înrolare. Informatiile necesare sunt:

- numele societății comerciale;
- codul unic de identificare;
- numărul de telefon;
- adresa de email (opțional).

Acestea sunt validate pentru corectitudine. Se apasă pe butonul "Continuare" pentru a naviga către ecranul următor.

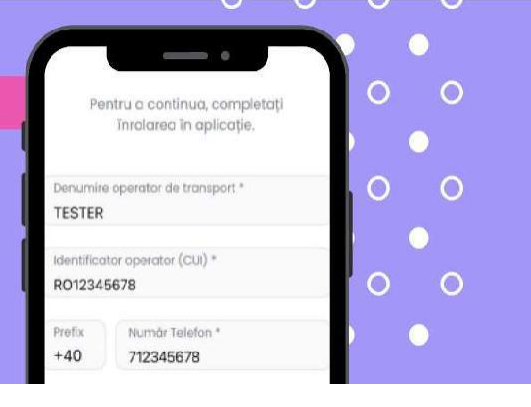

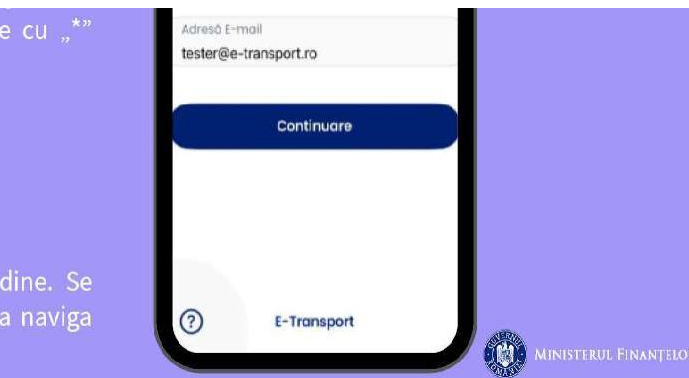

#### РЕЄСТРАЦІЯ

\*\*\*

#### ЩОБ ОТРИМАТИ ДОСТУП ДО ЗАСТОСУНКУ, <u>ПЕРЕВІЗНИКУ</u> ПОТРІБНО ЗАВЕРШИТИ ПРОЦЕС РЕЄСТРАЦІЇ, ПІСЛЯ ЧОГО БУДЕ СТВОРЕНО ПРОФІЛЬ КОРИСТУВАЧА.

1. На сторінці "Реєстрація" користувач вводить необхідну інформацію в поля, відображені на екрані. Заповнення полів з позначкою \* є обов'язковим.

- Необхідна інформація:
- Назва компанії;
- Унікальний ідентифікаційний код (code EORI\*\*\*);
- Номер телефону \* (на нього прийде СМС\*\*\*);
- e-mail (не обов'язково).

Перевірте інформацію, що вимагається вище, на точність. Натисніть кнопку "Continue"/"Продовжити" для переходу до наступного екрану.

2. Utilizatorul va primi, automat, prin SMS, un cod format din 4 cifre necesar pentru confirmarea procesului de înrolare. În cazul în care nu a primit niciun SMS, se apasă butonul "Retransmitere Cod". Retransmiterea SMS-ului de validare are limitări pentru a preveni abuzurile.

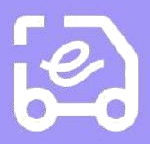

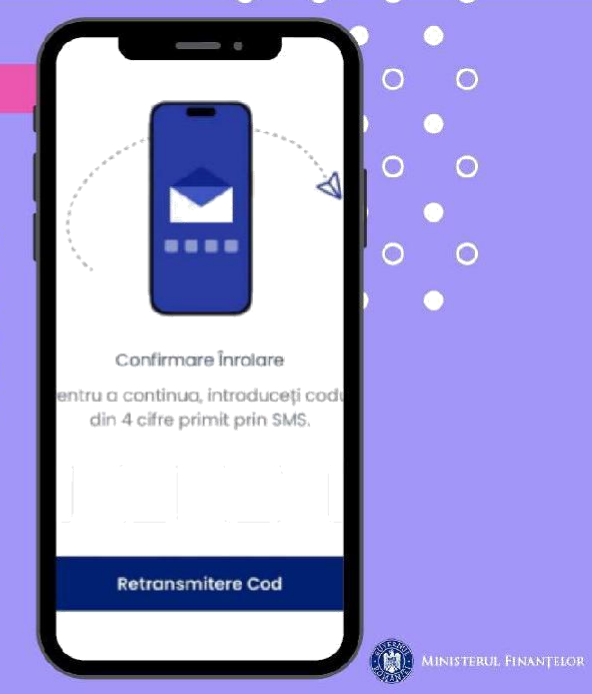

#### РЕЄСТРАЦІЯ:

2. Користувач автоматично отримає 4-значний код за допомогою SMS для підтвердження процесу реєстрації. Якщо SMS не надійшло, натисніть кнопку "Resend Code"/"Повторно надіслати код". Повторне надсилання SMS підтвердження має обмеження, щоб запобігти зловживанням.

3. Utilizatorul introduce codul primit prin SMS. Dacă ciferele introduse sunt corecte, procesul de înrolare se va finaliza cu succes. În cazul in care cifrele sunt introduse incorect, se introduce din nou codul, verificând SMS-ul primit.

| C. |   | 1 |                |    |
|----|---|---|----------------|----|
|    |   | - |                |    |
|    | 5 | - |                |    |
|    |   | - | 1              |    |
|    | 0 |   |                |    |
| 1  |   |   | and the second | 10 |

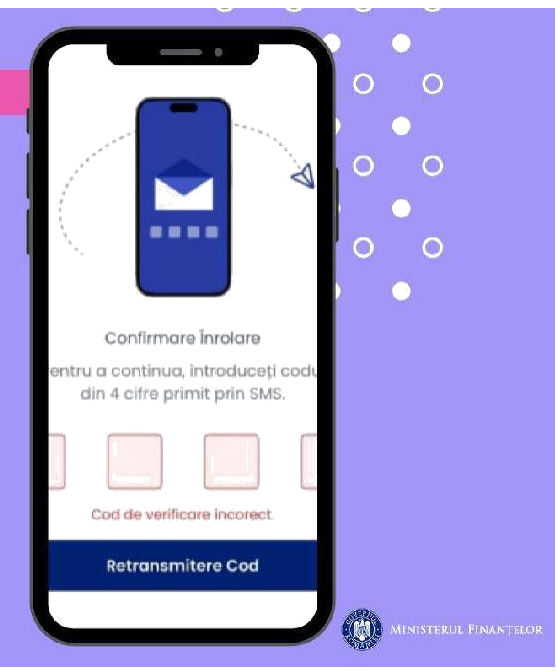

#### РЕЄСТРАЦІЯ:

3. Перевізник вводить код, з SMS. Якщо введені цифри правильні, процес реєстрації буде завершено.

 După înrolare, se pot vizualiza detaliile contului creat si exista posibilitatea de deconectare în ecranul de Profil Utilizator.

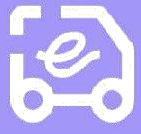

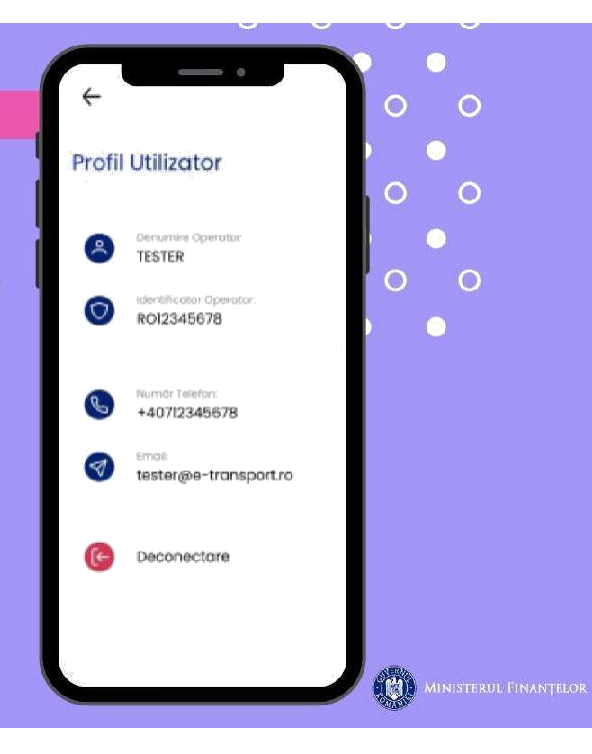

#### РЕЄСТРАЦІЯ:

4. Після реєстрації ви можете переглянути деталі створеного облікового запису, а також є можливість вийти із додатку на екрані профілю користувача.

PENTRU A ÎNCEPE UN TRANSPORT, SE FINALIZEAZĂ PROCESUL DE ÎNREGISTRARE SESIUNE, COMPLETÂND INFORMAȚIILE NECESARE PENTRU A ÎNCEPE TRANSPORTUL.

1. În pagina "Acasă", sunt două opțiuni pentru înregistrarea sesiunilor de transport: fie prin scanarea codului QR, fie prin introducerea manuală a informațiilor necesare pentru a începe transportul.

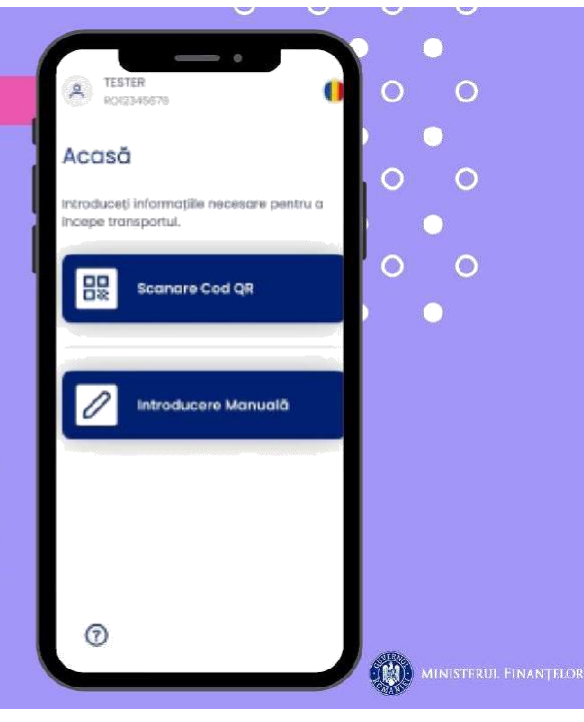

#### ПЕРЕВЕЗЕННЯ (ТРАНСПОРТНІ СЕСІЇ):

ЩОБ ПОЧАТИ ПЕРЕВЕЗЕННЯ, ВОДІЙ РЕЄСТРУЄТЬСЯ Ї НА СЕАНС в застосунку, ЗАПОВНИВШИ ІНФОРМАЦІЮ, НЕОБХІДНУ ДЛЯ ПОЧАТКУ ПЕРЕВЕЗЕННЯ.

1. На сторінці «Головна» є два варіанти реєстрації транспортних сесій: скануванням QR-коду або ручним заповненням інформації, необхідної для початку перевезення. (ЗРОБИТИ ПІСЛЯ ВВЕДЕННЯ №№ АТЗ\*\*\*, крок 1.1)

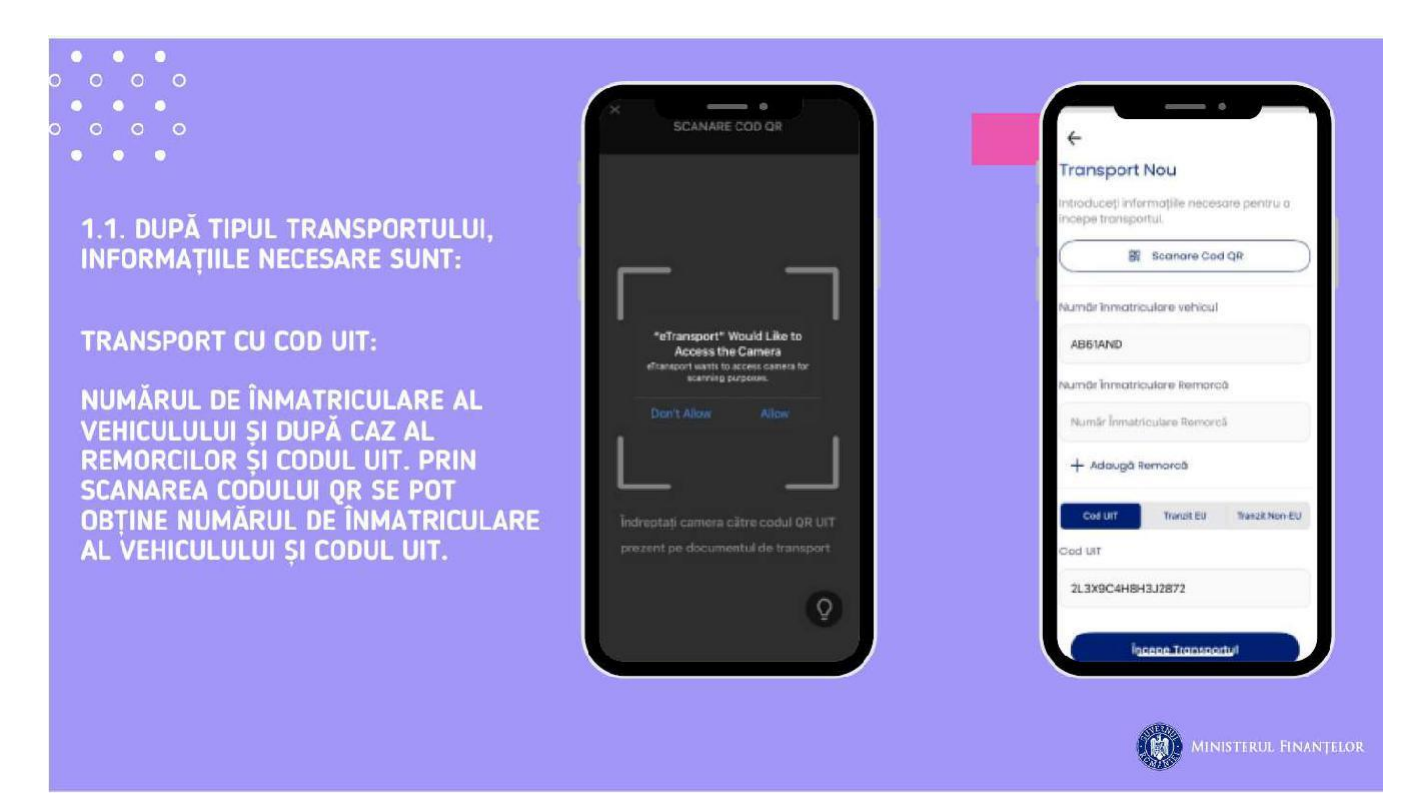

1.1. ВІДПОВІДНО ДО ВИДУ ПЕРЕВЕЗЕННЯ НЕОБХІДНОЮ ІНФОРМАЦІЄЮ Є:

#### ПЕРЕВЕЗЕННЯ З UIT КОДОМ:

РЕЄСТРАЦІЙНИЙ НОМЕР АВТОМОБІЛЯ І, ЯКЩО Є, ПРИЧЕПА ТА UIT КОД. СКАНУВАННЯМ QR КОДУ, ВИ МОЖЕТЕ ОТРИМАТИ (застосунок підтягне\*\*\*) РЕЄСТРАЦІЙНИЙ НОМЕР АВТОМОБІЛЯ ТА КОД UIT.

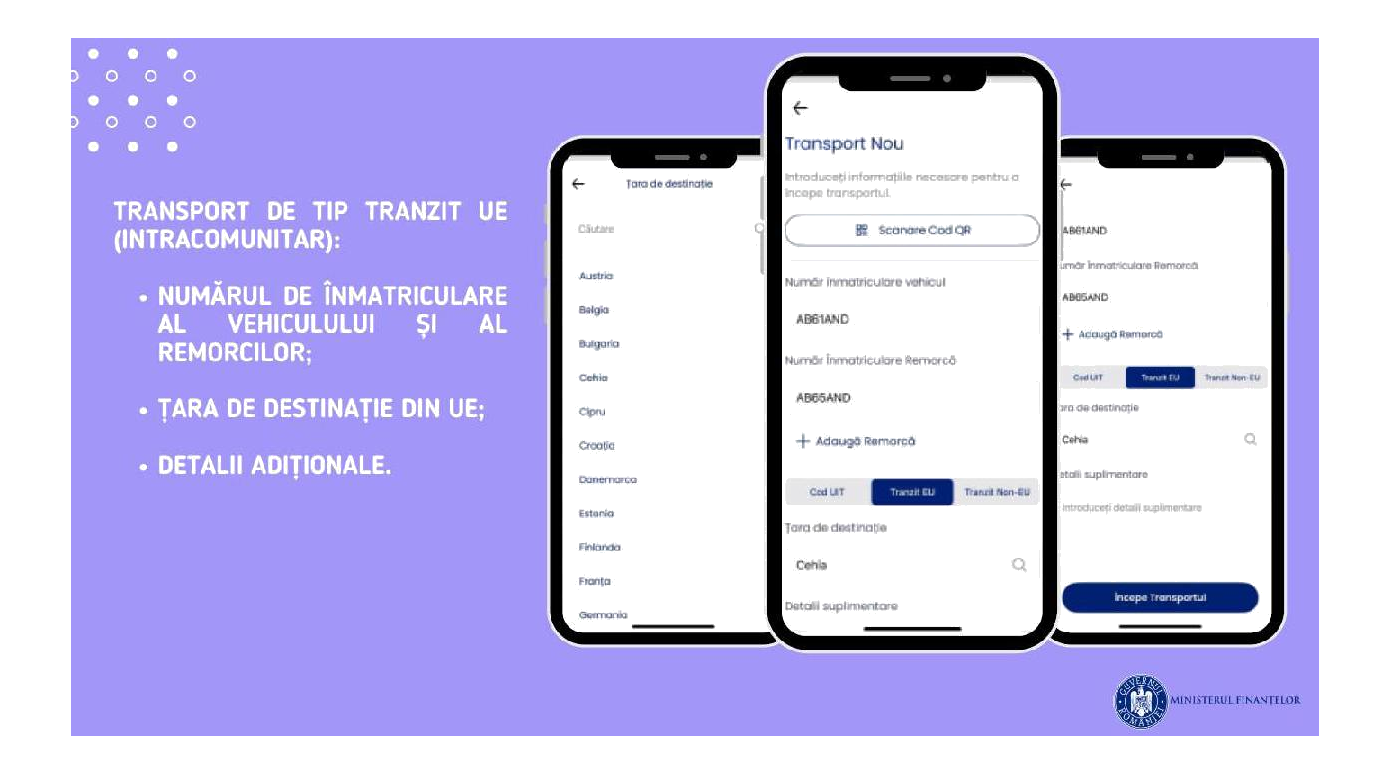

#### ТРАНЗИТНЕ ПЕРЕВЕЗЕННЯ (В МЕЖАХ КОРДОНІВ ЄС) (ВИКЛЮЧНО при використанні дозволів ЄКМТ\*\*\*):

- РЕЄСТРАЦІЙНИЙ НОМЕР АВТОМОБІЛЯ ТА ПРИЧЕПА;
- КРАЇНА ПРИЗНАЧЕННЯ В МЕЖАХ ЄС;
- ДОДАТКОВА ІНФОРМАЦІЯ.

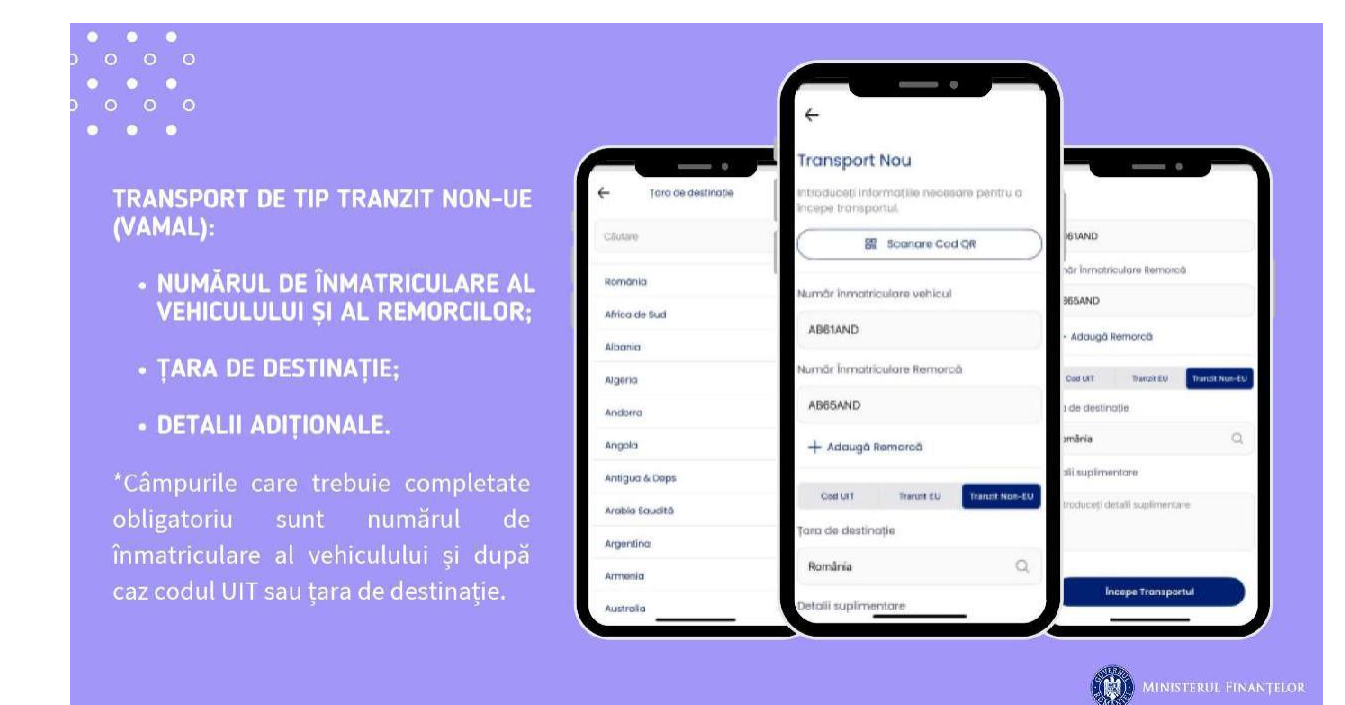

#### ПЕРЕВЕЗЕННЯ В/З РУМУНІЇ (МИТНИЦЯ):

- РЕЄСТРАЦІЙНИЙ НОМЕР АВТОМОБІЛЯ ТА ПРИЧЕПА;
- КРАЇНА ПРИЗНАЧЕННЯ;
- ДОДАТКОВА ІНФОРМАЦІЯ.

\* Поля, які необхідно заповнити, це реєстраційний номер транспортного засобу та код UIT, країна призначення.

2. Aplicația va cere utilizatorului permisiunea de a accesa locația atunci când se adaugă sesiunea. Dacă utilizatorul nu mai acordă permisiunea de a accesa locația, sesiunea va fi oprită.

6

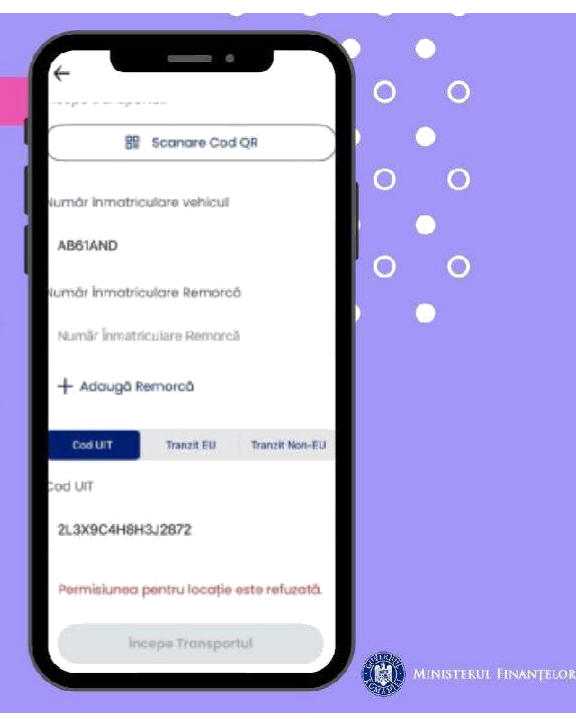

#### ПЕРЕВЕЗЕННЯ (ТРАНСПОРТНІ СЕСІЇ):

2. Програма запитає у користувача дозвіл на доступ до місцезнаходження, коли сеанс перевезення буде додано. Якщо користувач більше не надає дозвіл на доступ до місцезнаходження, сеанс буде зупинено.

3. După completarea informațiilor necesare, se apasă butonul "începe Transportul" pentru validarea sesiunii de către sistemul ANAF e-Transport si gestionarea scenariilor de validare.

În cazul în care numărul de înmatriculare al vehiculului nu corespunde cu codul UIT sau codul UIT este expirat sau transportul este în viitor se va afișa pe ecran o eroare sau o alertă. Dacă validarea a avut succes se va naviga la ecranul "Sesiunii de Transport".

| (       | 89        | Scanare Co    | d QR           | $) \circ$ | 0            |
|---------|-----------|---------------|----------------|-----------|--------------|
|         |           |               |                |           | 0            |
| Numbri  | nmatrici  | ulare vehicul |                |           | 0            |
| AB61A   | ND        |               |                |           | ~~~          |
| Numärli | nmatricu  | ulare Remore  | ō              | Po-       | $\mathbf{O}$ |
| Numär   | Înmatric  | ulare Remort  | ā              |           |              |
| + 40    | kaugiā Re | morcă         |                |           |              |
| Cod     | UIT       | Tranzit EU    | Tranzit Non-EU |           |              |
| Cod UIT |           |               |                |           |              |
| 21 370  | саняна    | 12872         |                |           |              |

#### ПЕРЕВЕЗЕННЯ (ТРАНСПОРТНІ СЕСІЇ):

3. Після заповнення необхідної інформації **натисніть кнопку «Почати перевезення»,** щоб надавати ANAF e-Transport данні про місце знаходження АТЗ.

Якщо перевірка пройшла успішно, ви перейдете до екрана «Transport Session».

Якщо реєстраційний номер транспортного засобу не збігається з кодом UIT або термін дії коду UIT минув або перевезення відбудеться в майбутньому, на екрані відобразиться повідомлення про помилку або попередження.

4. În timpul unei sesiuni de transport activ, se poate vedea starea sesiunii cu informațiile care au fost introduse, durata de la pornire, semnalul GPS și cel GSM și starea bateriei.

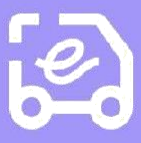

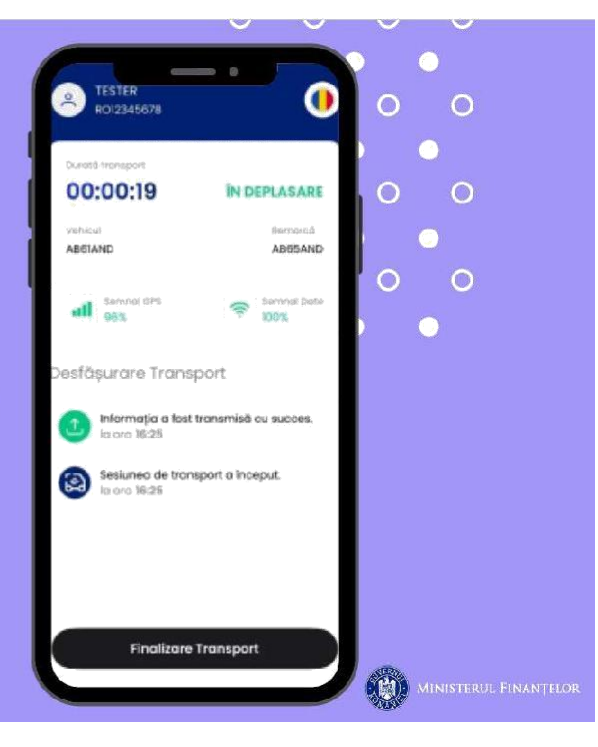

#### ПЕРЕВЕЗЕННЯ (ТРАНСПОРТНІ СЕСІЇ):

4. Під час активного сеансу перевезення водій може побачити статус сеансу із заповненою інформацією, тривалість від початку, сигнал GPS і GSM та стан акумулятора.

5. În fiecare minut, se trimite automat locația GPS către ANAF. În cazul în care sunt probleme de semnal utilizatorul primește notificări regulate.

6. După finalizarea sesiunii de transport, șoferul va reveni la pagina de pornire.

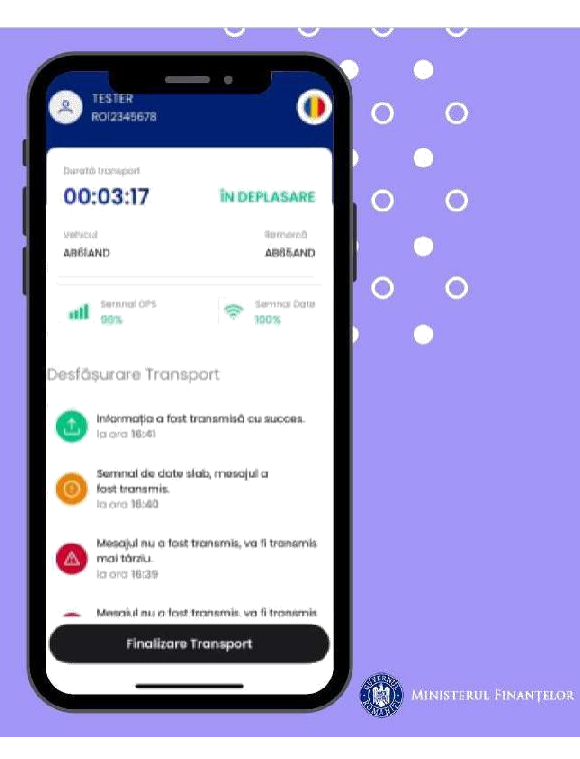

#### ПЕРЕВЕЗЕННЯ (ТРАНСПОРТНІ СЕСІЇ):

5. Щохвилини GPS-координати автоматично надсилаються до ANAF. У разі проблем з покриттям сигналу користувач отримує регулярні повідомлення.

6. Після завершення перевезення (транспортної сесії) застосунок повернеться на головну сторінку.

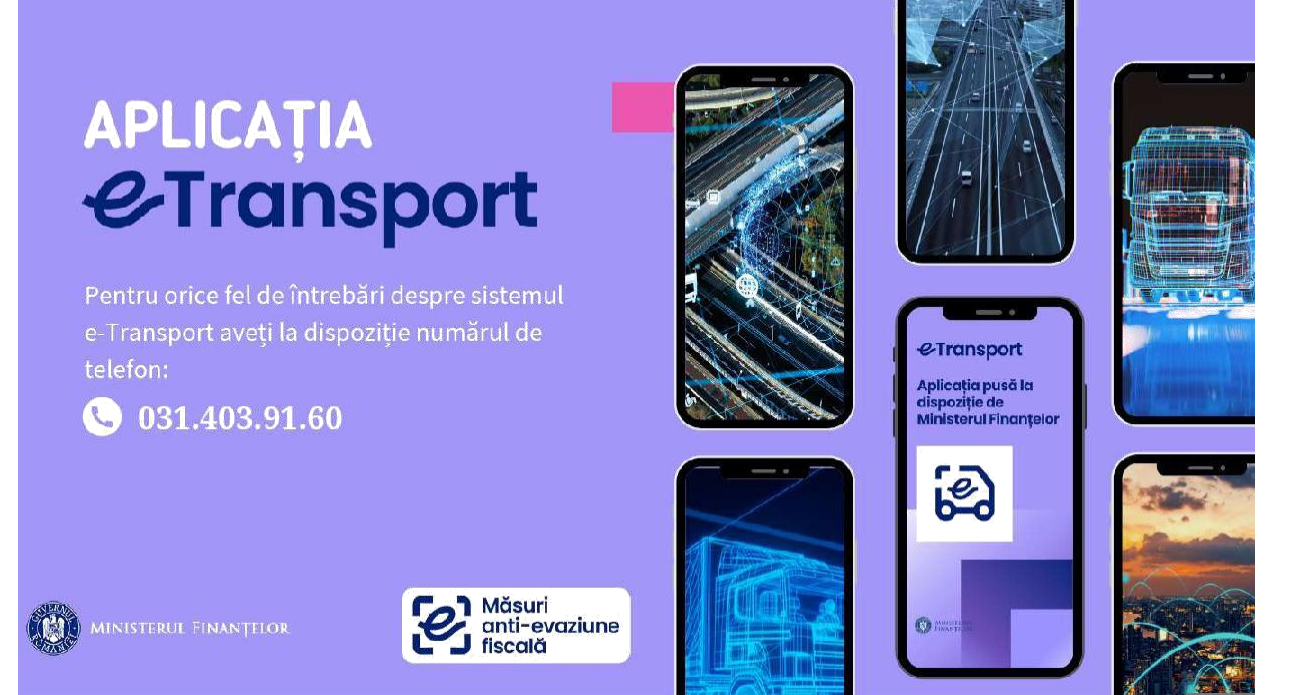

#### **ДОДАТОК e-TRANSPORT**

3 будь-яких питань щодо системи e-Transport звертайтеся за телефоном:

031.403.91.60